## E-MAIL cím beállítása OSX Mail levelező programban lépésről lépésre.

• Az Apple menüben válassza ki a Rendszerbeállítások... menüpontot.

| 🔅 Finder                                 | Fájl          | Szerkesztés | Nézet |  |
|------------------------------------------|---------------|-------------|-------|--|
| A Mac névje<br>Szoftverfris<br>App Store | egye<br>sítés |             |       |  |
| Rendszerbe                               | allítás       | ok          |       |  |
| Dock                                     |               |             | •     |  |
| Legutóbbi e                              | elemek        |             | •     |  |
| Kilépésre k                              | énysze        | rítés       | C#0   |  |
| Alvás<br>Újraindítás.<br>Kikapcsolás     | <br>          |             |       |  |

 A megjelenő *Rendszerbeállítások* ablakban válassza ki az <u>Internetes</u> <u>fiókok</u> menüelemet.

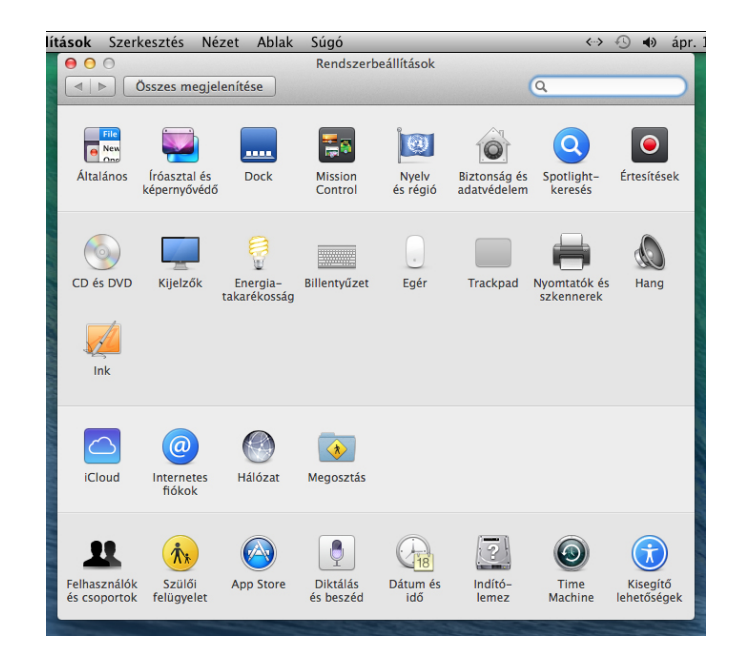

 A megjelenő Internetes Fiókok ablakban válassza ki a Másik fiók hozzáadása... menüpontot.

| <b>sok</b> Szerkesztés Nézet Abl               | ak Súgó                                                                            | ↔>00:14:29       | ∎) á |
|------------------------------------------------|------------------------------------------------------------------------------------|------------------|------|
|                                                | Internetes fiókok                                                                  | 6                |      |
| ◄ ► Osszes megjelenitése                       |                                                                                    | Q                |      |
| Az Internetes fiókok l<br>Úzenetek és más alka | veállítja a fiókjait, hogy a Mail, a Kontakt<br>Imazások is használni tudják őket. | ok, a Naptár, az |      |
|                                                | тасероо                                                                            | K                |      |
|                                                | Linked                                                                             | n.               |      |
|                                                | YAHOO!                                                                             | !                |      |
| Nincsenek fiókok                               | Aol.                                                                               |                  |      |
|                                                | vimed                                                                              | )                |      |
|                                                | flickr                                                                             |                  |      |
| + -                                            | Másik fiók hozzáadása                                                              |                  |      |
| + -                                            | Másik fiók hozzáa                                                                  | dása             | ?    |

• A megjelenő ablakban válassza ki a <u>Levelezési fiók hozzáadása</u> elemet, majd kattintson a <u>Létrehozás…</u> gombra.

| lítások | Szerkesztés          | Nézet                 | Ablak    | Súgó                                             | ↔>00:15:09        | ) | ápr. 1 |
|---------|----------------------|-----------------------|----------|--------------------------------------------------|-------------------|---|--------|
| 00      | O<br>OSSZES me       | gjelenítés            | e        | Internetes fiókok                                | Q                 |   |        |
|         | Az Interi<br>Üzenete | netes hóð<br>k és más | Válasszo | on egy fióktípust:<br>Levelezési fiók hozzáadása | tok, a Naptár, az |   |        |
|         |                      |                       | 0 🙍      | Üzenetek fiók hozzáadása                         | ж                 |   |        |
|         |                      |                       | 0        | CalDAV-fiók hozzáadása                           | n.                |   |        |
|         |                      |                       |          | CardDAV-fiók hozzáadása                          | 1                 |   |        |
|         |                      |                       |          | LDAP-fiók hozzáadása                             | "                 |   |        |
|         | Nincsenek fi         | ókok                  |          | Mágsom                                           |                   |   |        |
|         |                      |                       | ſ        | Megseni Lettenozas                               | D                 |   |        |
|         |                      |                       |          | flick                                            | r                 |   |        |
| +       | _                    |                       |          | Másik fiók hozz                                  | áadása            | ? |        |
|         |                      | 2.4                   |          |                                                  |                   |   |        |

 A *Teljes név* beviteli mezőbe írja be a nevét, az *E-mail cím* mezőbe a <u>kapott e-mail címet</u>, a *jelszó* mezőbe az <u>e-mail címhez tartozó jelszót</u>. Ezt követően kattintson a <u>Létrehozás</u> gombra, majd a <u>Következő</u> gombra.

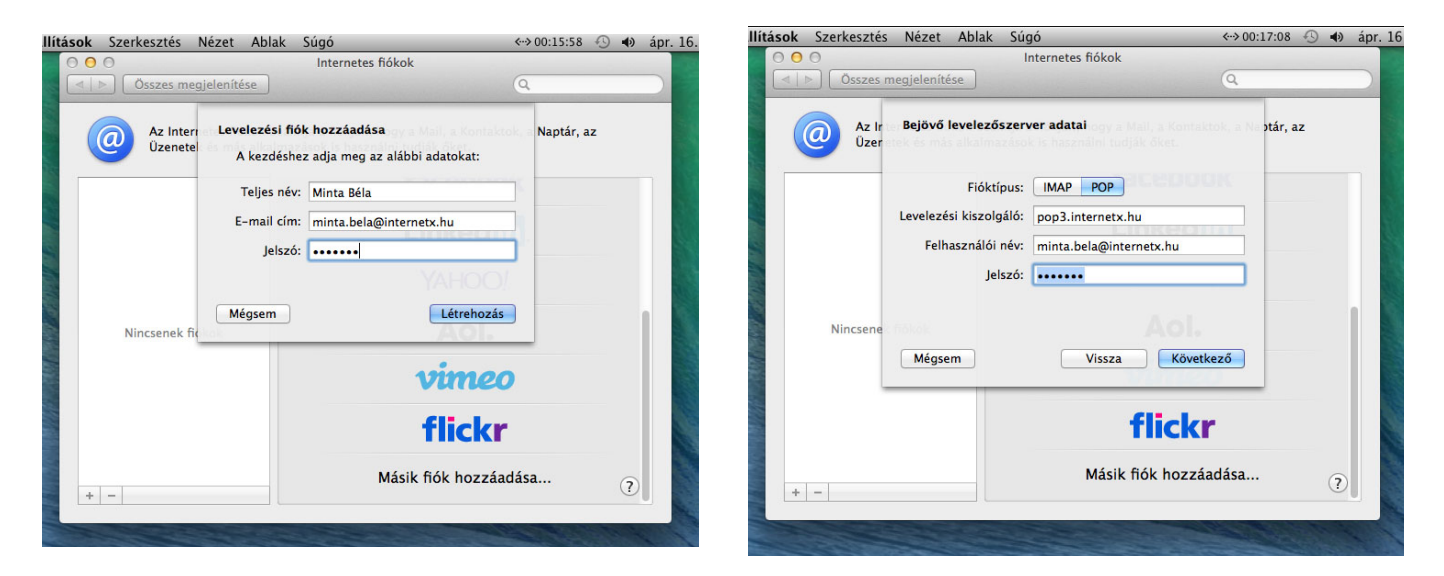

 Az ablakban válassza ki a <u>POP</u> Fióktípust, a levelezési kiszolgáló beviteli mezőbe írja, be a <u>pop3.internetx.hu</u> szerver nevet, a felhasználó név mezőbe írja be a kapott <u>e-mail címet</u>, a jelszó mezőbe pedig a kapott <u>e-mail cíhez tartozó jelszót</u>. Kattintson a <u>Következő</u> gombra.

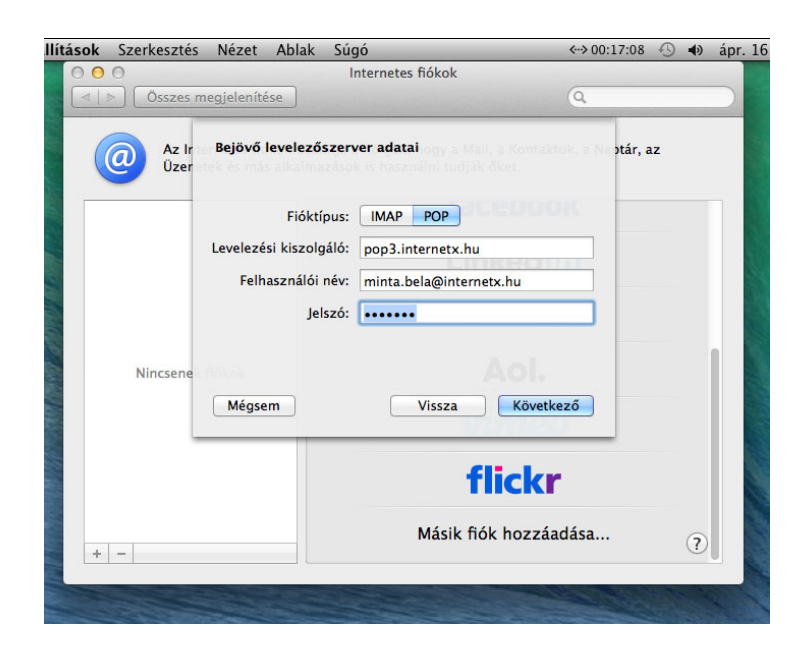

 A kimenő levelezőszerver adatai ablakban az SMTP-kiszolgáló beviteli mezőbe írja be az <u>smtp.internetx.hu</u> szerver nevet. A felhasználói név mezőbe a kapott <u>e-mail címet</u>, a jelszó mezőbe pedig az <u>e-mail címhez</u> <u>tartozó jelszót.</u> Kattintson a <u>Létrehozás</u> gombra.

| lítások | Szerkesztés       | Nézet Ablak          | Súgó                                           | ↔>00:18:18 🕙 🌒 ápr. |
|---------|-------------------|----------------------|------------------------------------------------|---------------------|
|         | O<br>Összes m     | egjelenítése         | Internetes fiókok                              | Q                   |
|         | a Az Int<br>Üzene | Kimenő leveleze      | őszerver adatai<br>nok is hasznámi tudják őket | ok, a Naptár, az    |
|         |                   | SMTP-kiszolgáló:     | smtp.internetx.hu                              |                     |
|         |                   | Felhasználói név:    | minta.bela@internetx.hu                        |                     |
|         |                   | Jelszó:              |                                                |                     |
|         |                   |                      |                                                |                     |
|         | Nincsenek         | Mégsem               | Vissza                                         | ás                  |
|         |                   |                      | vimed                                          | >                   |
|         |                   |                      | flickr                                         |                     |
|         |                   |                      | Másik fiák bozzáz                              | dáca                |
| +       | -                 |                      | Masik HOK HOZZAd                               | uasa ?              |
|         |                   | Contra Contra Contra |                                                |                     |